# NAEH STANDARD OPERATING PROCEDURE (SOP)

Confirming Your Speaker in Civi (Marking Your Speaker in CiviCRM as "Speaker-Confirmed")

NOTE: <u>This process is NOT the same as registration</u>. The Meetings & Events team will follow up with speakers with proper registration instructions once you confirm speakers in Civi.

## Full Video Instructions: <u>https://youtu.be/TRegryByies?si=MsV8PxT3QTm53LIX</u>

#### **Timestamps:**

00:07 Logging into Civi
00:25 Searching for your speaker
00:57 If you find more than one record for a speaker
01:26 Creating a record for a new speaker
01:54 Confirming your speaker
04:04 Cancelling your speaker

### 1. CHECK FOR AN EXISTING RECORD FOR YOUR SPEAKER

- Login to CiviCRM: https://help.endhomelessness.org/wp-login.php
  - and search to see whether your speaker has an existing record.
    - o If you forgot your Civi password, use your NAEH email and select "Lost your password?" to reset it
- Select the Civi icon on the left, then click the search icon in the upper left-hand corner.

| Q Name/Email | D | Q Search |
|--------------|---|----------|

First search by *email*, then try *last name*.

Try searching by any information you may have. **Do not jump to creating a new record without searching first.** Duplicate records cause a lot of confusion. Do your due diligence to find your speaker.

If you find your speaker, select their record and ensure their information is up to date as best you can.

| Ferrara                              | D      | <b>Q</b> Search | Contacts    | Contributions |  |
|--------------------------------------|--------|-----------------|-------------|---------------|--|
| <u>Ferrara, Stefani</u>              | :: ste | fani@bceh.      | org :: 6103 | 3727222 :: 83 |  |
| Ferrara, Teresa :: tferrara@naeh.org |        |                 |             |               |  |

If you need to edit any information, do so at this time by clicking *Edit*. **Be sure to save your changes.** 

| Edit Teresa Ferrara |                       |  |  |
|---------------------|-----------------------|--|--|
| Save                | Save and New X Cancel |  |  |
| Prefix              | First Name            |  |  |
| Dr.                 | X V Teresa            |  |  |

After making any necessary edits (or if you do not need to make edits), skip to Step 3.

If you <u>cannot</u> find your speaker, go to step 2.

### 2. CREATE A RECORD FOR YOUR SPEAKER

- Only if you cannot find an existing record! Click Contacts > New Individual.
- a. Input as much information as you have. At the very least, their <u>full name and email address</u>.
- b. Click Save.

| Q | ۵ | <b>Q</b> Search | Contacts     |     | Contributions |
|---|---|-----------------|--------------|-----|---------------|
| 2 | _ |                 | New Individu | Jal |               |
| D |   | WordPress 6     | New Househ   | old |               |

- 3. CONFIRM YOUR SPEAKER IN CIVI
  - Once you're in the speaker's record, click Activities > New Activity > Speaker Confirmed.

(Or, a shortcut is to click Actions > Speaker – Confirmed)

• If this speaker is acting as a moderator (solely, or in addition to their speaker duties), please click *Moderator – Confirmed* instead.

| ę | Teresa Ferrara            |     |                                                                   |  |
|---|---------------------------|-----|-------------------------------------------------------------------|--|
|   | Edit     Delete Contact   |     |                                                                   |  |
|   | 🔄 Summary 🚍 Contributio   | ons | 0 🖪 Pledges 0 📓 Memberships 0 🛗 Events C 🧮 Activities 52          |  |
|   | + New Activity            |     |                                                                   |  |
|   |                           | ۹   |                                                                   |  |
|   | B Speaker - Confirmed     | 1   | e Date Status                                                     |  |
|   | ⊞ Moderator - Confirmed   | 1   | es excluded -                                                     |  |
|   | ⊞ Speaker - Cancelled     |     |                                                                   |  |
|   | 🗑 Meeting                 |     |                                                                   |  |
|   | 📞 Phone Call              |     |                                                                   |  |
|   | ⊠ Send an Email           |     |                                                                   |  |
|   | ⊞ Hill Contact            |     | ect                                                               |  |
|   | 🕀 Speaker - Brainstorming | Ŧ   | g Unsheltered Homelessness: Strategies and Policies that Work - I |  |

- A new window will open. Under Subject, fill in the workshop number and title, just as it will be listed on the agenda. Do not use the word "workshop" and remember the "S" before the # if the session is a Spotlight. NEVER FORGET TO LIST THE NUMBER, so even if the title changes, the Meetings & Events Team will list your speaker for the correct workshop.
- **Do not change the date**! Keep it as the current date.
- Click Save.

| 🏷 Ms. Teresa Ferrara | ı - Speaker - Confirmed                                       | ⊕ :: × |
|----------------------|---------------------------------------------------------------|--------|
| Added by *           | Ferrara, Teresa Q                                             | î      |
| With Contact         | 🗶 Ferrara, Teresa 🔍 🔍                                         |        |
| Assigned to 📀        | Assigned to 🕄 - select Contact -                              |        |
|                      | 🖪 A copy of this activity will be emailed to each Assignee. 🧿 |        |
| Subject              | 1.01 Title                                                    |        |
| Location             |                                                               |        |
| Date *               | 04/21/2025 10:16AM                                            |        |
| Duration             | minutes                                                       |        |
| Activity Status *    | Scheduled 🗸                                                   |        |
| Details              |                                                               |        |
|                      | ✓ Save ×                                                      | Cancel |

NOTE: To CANCEL a speaker you've already confirmed, do not edit Civi. Just email the events team to let them know. They will update Civi accordingly.

That's it! But you can also use Civi to search for prospective speakers based on who has spoken on specific topics in the past. <u>Click here for PDF instructions.</u>